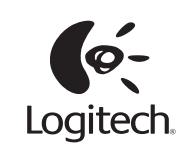

| $ \begin{array}{c} \mbox{Exp} \ \mbox{Fight} \ \mbox{Fight} \ $                                                                                                    |
|----------------------------------------------------------------------------------------------------|
| К360                                                                                                    |
| Cetting started with<br>registed Wieden Royloadd (300<br>Ugaeth<br>Weeten Royloadd (300<br>Ugaeth<br>Company<br>Company<br>Co |

# unifying 🗠

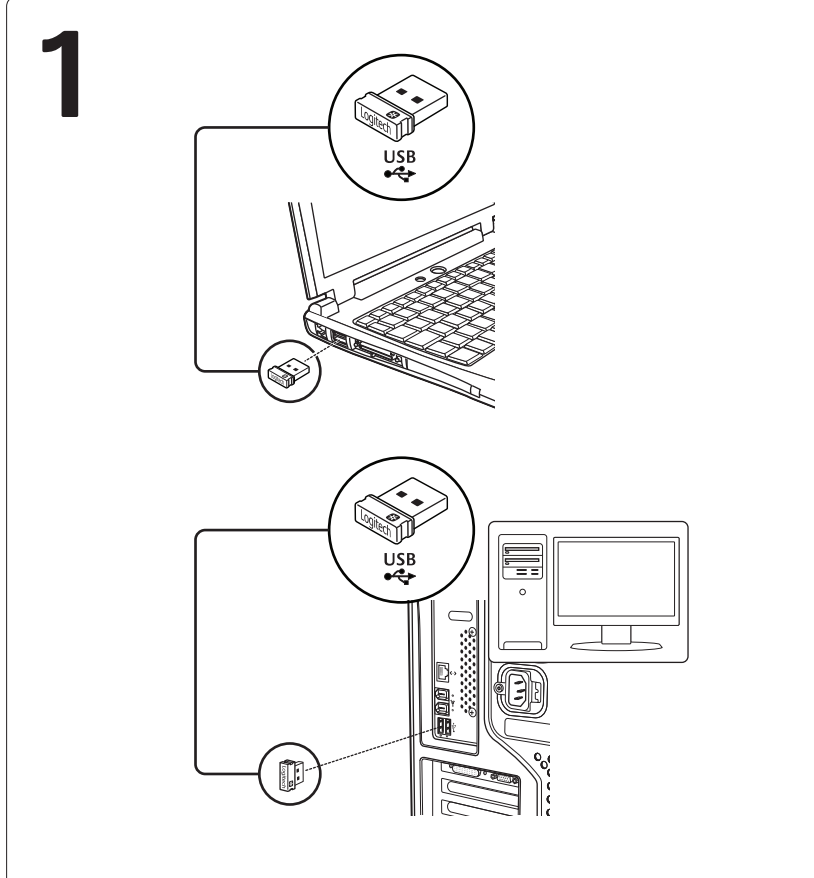

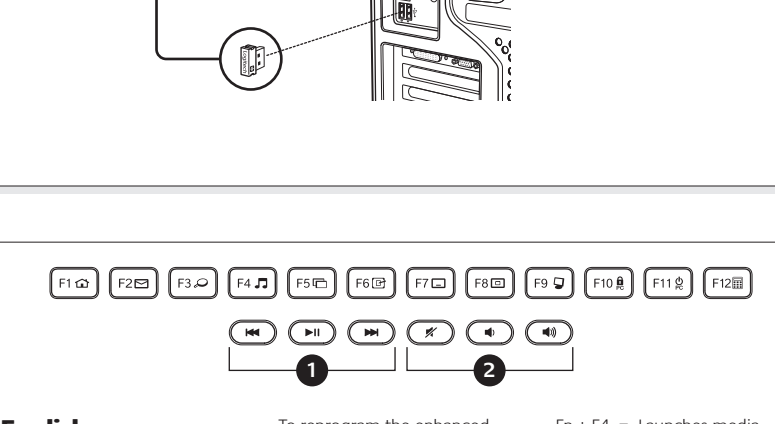

# English

Keyboard features Enhanced F-keys To use the enhanced F-keys, press and hold the Fn key, and then press the F-key you want to use. Fn + F1 = Launches Internet

- browser
- Fn + F2 = Launches email
- application Fn + F3 = Launches Windows
- Search<sup>1</sup>
- Fn + F4 = Launches media player
- $Fn + F5 = Flip^2$
- Fn + F6 = Shows desktop
- Fn + F7 = Minimizes window
- Fn + F8 = Restores minimized
- windows
- Fn + F9 = My Computer
- Fn + F10 = Locks PC
- Fn + F11 = Puts PC in standby mode
- Fn + F12 = Launches calculator

- To reprogram the enhanced F-keys, use the Logitech<sup>®</sup> SetPoint<sup>™</sup> software, which you can download from www. logitech.com/downloads. 1 One Touch Search if the SetPoint software is installed.
- 2 Application Switcher if the SetPoint software is installed.
- Hotkeys 1. Media navigation
- 2. Volume adjustment

# Español

# Keyboard features Enhanced F-keys

To use the enhanced F-keys, press and hold the Fn key, and then press the F-key you want to use.

- Fn + F1 = Launches Internet browser
- Fn + F2 = Launches email application
- Fn + F3 = Launches Windows

- Fn + F6 = Shows desktop
- Fn + F7 = Minimizes window Fn + F8 = Restores minimized
- windows
- Fn + F11 = Puts PC in standby
- mode Fn + F12 = Launches calculator To reprogram the enhanced F-keys, use the Logitech® SetPoint™ software, which you can download from www. logitech.com/downloads.
- 1 One Touch Search if the SetPoint software is installed.
- 2 Application Switcher if the SetPoint software is installed.
- Hotkeys
- 1. Media navigation 2. Volume adjustment
- Search<sup>1</sup>

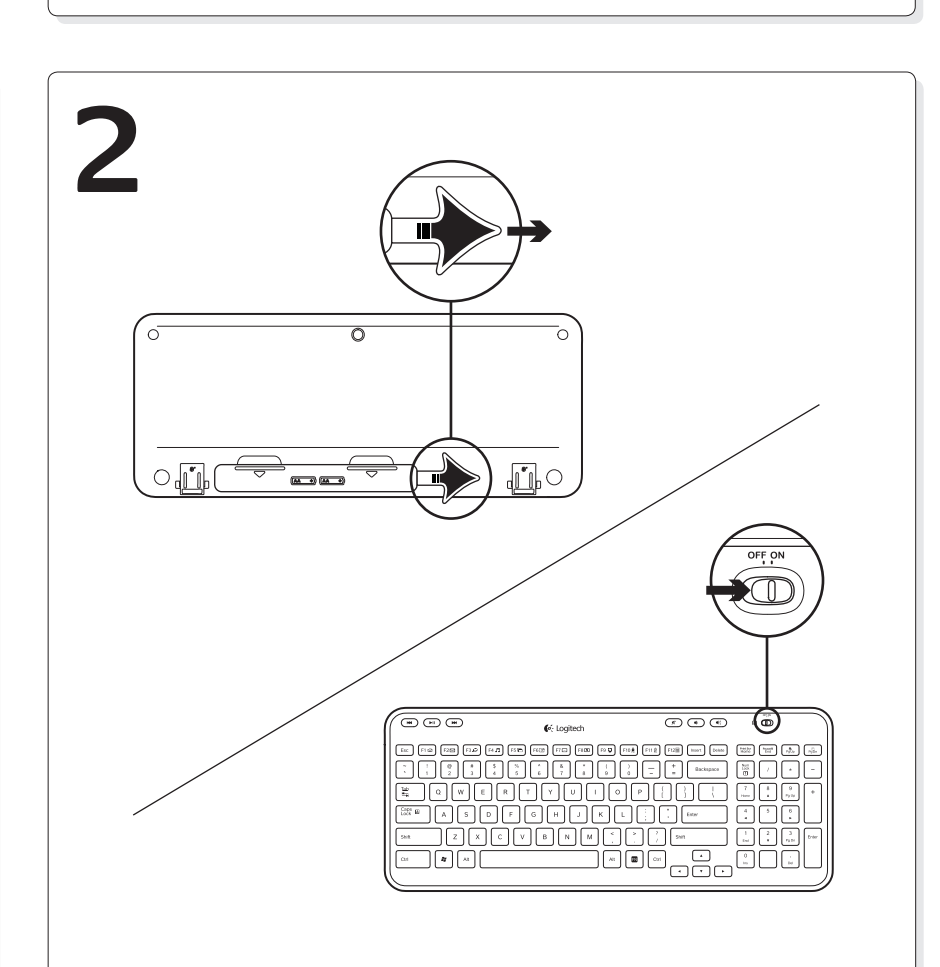

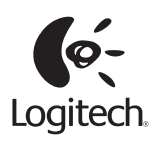

# www.logitech.com

@ 2011 Logitech. All rights reserved. Logitech, the Logitech logo, and other Logitech marks are owned by Logitech and may be registered. All other trademarks are the property of their respective owners. Logitech assumes no responsibility for any errors that may appear in this manual. Information contained herein is subject to change without notice.

© 2011 Logitech. All rights reserved. Logitech, the Logitech logo, and other Logitech marks are owned by Logitech and may be registered. All other trademarks are the property of their respective owners. Logitech assumes no responsibility for any errors that may appear in this manual. Information contained herein is subject to change without notice.

 $Fn + F5 = Flip^2$ 

- - Fn + F9 = My Computer Fn + F10 = Locks PC

#### Fn + F4 = Launches media player

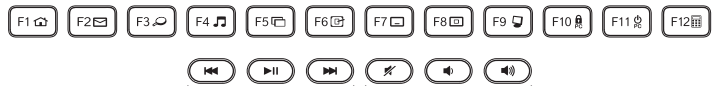

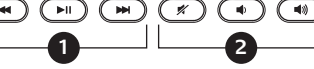

Français

# Keyboard features

# Enhanced F-keys

To use the enhanced F-keys, press and hold the Fn key, and then press the F-key you want to use.

- Fn + F1 = Launches Internet browser Fn + F2 = Launches email application
- Fn + F3 = Launches WindowsSearch<sup>1</sup> Fn + F4 = Launches media
- player
- $Fn + F5 = Flip^2$ Fn + F6 = Shows desktop
- Fn + F7 = Minimizes window
- Fn + F8 = Restores minimized
- windows Fn + F9 = My Computer
- Fn + F10 = Locks PC
- Fn + F11 = Puts PC in standby mode
- Fn + F12 = Launches calculator To reprogram the enhanced

F-keys, use the Logitech® SetPoint™ software, which you can download from www. logitech.com/downloads. 1 One Touch Search if the SetPoint software is installed.

2 Application Switcher if the SetPoint software is installed. Hotkeys

1. Media navigation

# 2. Volume adjustment

# Português

- Keyboard features Enhanced F-keys To use the enhanced F-keys, press and hold the Fn key, and then press the F-key you want to use.
- Fn + F1 = Launches Internet browser Fn + F2 = Launches email
- application Fn + F3 = Launches Windows
- Search<sup>1</sup> Fn + F4 = Launches media player
- English
- Help with setup
- Is the keyboard powered on?
- Is the Unifying receiver securely plugged into a computer USB port? Try changing USB ports.
  If the Unifying receiver is plugged into a USB
- hub, try plugging it directly into a USB port on your computer.
- Did you pull the battery tab? Check the orientation of the batteries inside the keyboard, or replace the two AA alkaline batteries.
- Remove metallic objects between the keyboard and its Unifying receiver.
  Try moving the Unifying receiver to a USB port
- Iry moving the Unifying receiver to a USB port closer to the keyboard.
- Try reconnecting the keyboard and Unifying receiver using the Logitech Unifying software (Refer to the Unifying section in this guide.)

# Español

- Help with setup
- Is the keyboard powered on?
- Is the Unifying receiver securely plugged into a computer USB port? Try changing USB ports.
  If the Unifying receiver is plugged into a USB
- hub, try plugging it directly into a USB port on your computer.
- Did you pull the battery tab? Check the orientation of the batteries inside the keyboard, or replace the two AA alkaline batteries.
- Remove metallic objects between the keyboard and its Unifying receiver.
- Try moving the Unifying receiver to a USB port closer to the keyboard.
- Try reconnecting the keyboard and Unifying receiver using the Logitech Unifying software (Refer to the Unifying section in this guide.)

# Fn + F5 = Flip<sup>2</sup> Fn + F6 = Shows desktop

- Fn + F7 = Minimizes window Fn + F8 = Restores minimized windows
- Fn + F9 = My Computer Fn + F10 = Locks PC
- Fn + F11 = Puts PC in standby mode

### Fn + F12 = Launches calculator To reprogram the enhanced F-keys, use the Logitech<sup>®</sup> SetPoint™ software, which

you can download from www. logitech.com/downloads.

- software is installed. 2 Application Switcher if the SetPoint
- software is installed. Hotkeys
- 1. Media navigation
- 2. Volume adjustment

## Français Help with setup

- Is the keyboard powered on?
- Is the Unifying receiver securely plugged into a computer USB port? Try changing USB ports.
- If the Unifying receiver is plugged into a USB hub, try plugging it directly into a USB port on
- Did you pull the battery tab? Check the arisetation of the battery is incide the lowboard
- orientation of the batteries inside the keyboard, or replace the two AA alkaline batteries. • Remove metallic objects between the keyboard
- and its Unifying receiver.Try moving the Unifying receiver to a USB port
- closer to the keyboard.Try reconnecting the keyboard and Unifying receiver using the Logitech Unifying software (Refer to the Unifying section in this guide.)

# Português

- Help with setup
- Is the keyboard powered on?
- Is the Unifying receiver securely plugged into a computer USB port? Try changing USB ports.
- If the Unifying receiver is plugged into a USB hub, try plugging it directly into a USB port on your computer.
- Did you pull the battery tab? Check the orientation of the batteries inside the keyboard,
- or replace the two AA alkaline batteries.Remove metallic objects between the keyboard and its Unifying receiver.
- Try moving the Unifying receiver to a USB port closer to the keyboard.
- Try reconnecting the keyboard and Unifying receiver using the Logitech Unifying software (Refer to the Unifying section in this guide.)

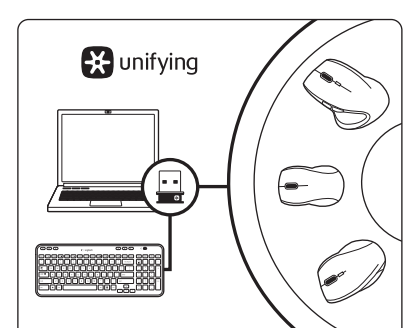

# English

Plug it. Forget it. Add to it. Your new Logitech product ships with a Logitech<sup>®</sup> Unifying receiver. Did you know you can add a compatible Logitech wireless device that uses the same receiver as your current Logitech Unifying product?

# Are you Unifying-ready?

If you have a Logitech wireless device that's Unifying-ready, you can pair it with additional Unifying devices. Just look for the orange Unifying logo on the new device or its packaging. Build your ideal combo. Add something. Replace something. It's easy, and you'll use only one USB port for up to six devices.

# Getting started is easy

- If you're ready to pair your device(s) via Unifying,
- here's what you need to do:
   Make sure your Unifying receiver is plugged in.
   If you haven't already, download the Logitech<sup>®</sup>
- Unifying software from www.logitech.com/unifying.
- Start the Unifying software\* and follow the onscreen instructions to pair the new wireless device with your existing Unifying receiver.
   \*Go to Start / All Programs / Logitech / Unifying /

Logitech Unifying Software

# Español

Conéctalo. Olvídate de él. Agrega más. Tu nuevo producto Logitech se entrega con un receptor Logitech<sup>®</sup> Unifying. ¿Sabías que puedes agregar un dispositivo inalámbrico Logitech compatible que utiliza el mismo receptor que tu producto Logitech Unifying actual?

# ¿Estás listo para Unifying?

Si tienes un dispositivo inalámbrico compatible con Unifying, puedes emparejarlo con otros dispositivos Unifying. Sólo debes buscar el logo naranja de Unifying en el nuevo dispositivo o en su embalaje. Crea la combinación ideal. Agrega algo. Sustituye algo. Es sencillo: sólo utilizarás un puerto USB para hasta seis dispositivos.

# Es muy sencillo

Si estás listo para emparejar los dispositivos mediante Unifying, sigue estos pasos:

- 1. Comprueba que el receptor Unifying esté conectado.
- Si no lo has hecho aún, descarga el software Logitech<sup>®</sup> Unifying desde www.logitech.com/ unifying.
- Inicia el software\* Unifying y sigue las instrucciones en pantalla para emparejar el nuevo dispositivo inalámbrico con el receptor Unifying existente.

\*Ve a Inicio / Todos los programas / Logitech / Unifying / Software Logitech Unifying

www.logitech.com/support

+1 646-454-3200

+00800-555-3284

+0 800-891-4173

+1 866-934-5644

1230 020 5484

+1 800-578-9619

001 800 578 9619

United States

Argentina

Brasil

Canada

Chile

Mexico

Latin America

# Français

#### Branchez-le. Oubliez-le. Ajoutez d'autres périphériques.

Votre nouveau produit Logitech est livré avec un récepteur Logitech<sup>®</sup> Unifying. Saviez-vous qu'il est possible d'ajouter un dispositif sans fil Logitech compatible utilisant le même récepteur que votre produit Logitech Unifying?

## Etes-vous compatible Unifying?

Si vous disposez d'un dispositif sans fil Logitech compatible Unifying, il est possible de l'associer à d'autres dispositifs Unifying. Recherchez le logo Unifying de couleur orange sur le nouveau dispositif ou son emballage. Créez votre combinaison parfaite. Ajoutez un dispositif. Remplacez-en un. C'est facile et un seul port USB peut permettre de connecter jusqu'à six dispositifs. Installation facile

### Si your ôtor prôt à associor y

Português

Unifying?

- Si vous êtes prêt à associer votre ou vos dispositifs via le récepteur Unifying, voilà comment procéder: 1. Assurez-vous que votre récepteur Unifying
- est connecté. 2. Si vous ne l'avez pas encore fait, téléchargez le logiciel Logitech® Unifying
- à l'adresse www.logitech.com/unifying.
  3. Lancez le logiciel Unifying\* et suivez les instructions à l'écran de façon à associer le nouveau dispositif sans fil avec le récepteur Unifying existant.

\*Cliquez sur Démarrer / Tous les programmes /

Logitech / Unifying / Logiciel Logitech Unifying

Seu novo produto da Logitech inclui um receptor

usa o mesmo receptor que o produto Logitech

Se tiver um dispositivo sem fio da Logitech que

emparelhá-lo com dispositivos Unifying adicionais.

laranja no novo dispositivo ou na embalagem. Faça

algo. É fácil, e somente uma porta USB será usada

sua combinação ideal. Adicione algo. Substitua

Se estiver pronto para emparelhar dispositivos

através do Unifying, aqui está o que é preciso

2. Se ainda não o tiver, faca o download do

software Logitech<sup>®</sup> Unifying no site www.

3. Inicie o software\* Unifying e siga as instruções

\*Vá para Iniciar / Todos os programas / Logitech /

Unifying / Logitech Unifying Software

na tela para emparelhar o novo dispositivo sem fio com o receptor Unifying existente.

1. Verifique se o receptor Unifying está

logitech.com/unifying.

esteja preparado para Unifying, você poderá

Para ter certeza, procure o logotipo Unifying

Logitech<sup>®</sup> Unifying. Sabia que você pode adicionar um dispositivo sem fio compatível da Logitech que

Conecte-o. Esqueça-o. Adicione a ele.

Está preparado para Unifying?

para até seis dispositivos.

É fácil começar

conectado

fazer:

What do you think? ¿Cuál es su opinión? Qu'en pensez-vous? O que você acha?

Please take a minute to tell us. Thank you for purchasing our product. Nos gustaría conocerla, si puede dedicarnos un minuto. Le agradecemos la adquisición de nuestro producto. Prenez quelques minutes pour nous faire part de vos commentaires. Vous venez d'acheter ce produit et nous vous en remercions. Reserve um minuto para nos dizer. Obrigado por adquirir nosso produto. **www.logitech.com/ithink** 

M/N:C-U0007

14418/POSTEL/2010 2100

CCAI10LP0020T1

FC

FCC ID: JNZCU000 IC: 4418A-CU0007 MADE IN CHINA

Rating: 5 V ---- , 100mA Approval No.: ETA-418/2010/WRLO CMIIT ID: 2010DJ0355

### Federal Communication Commission Interference Statement

This equipment has been tested and found to comply with the limits for a Class B digital device, pursuant to Part 15 of the FCC Rules. These limits are designed to provide reasonable protection against harmful interference in a residential installation. This equipment generates, uses and can radiate radio frequency energy and, if not installed and used in accordance with the instructions, may cause harmful interference to radio communications. However, there is no guarantee that interference to radio or television reception, which can be determined by turning the equipment off and on, the user is encouraged to try to correct the interference by one of the following measures:

- Reorient or relocate the receiving antenna.
- Increase the separation between the equipment and receiver.

- Connect the equipment into an outlet on a circuit different from that to which the receiver is connected.

- Consult the dealer or an experienced radio/TV technician for help.

FCC Caution: Any changes or modifications not expressly approved by the party responsible for compliance could void the user's authority to operate this equipment.

This device complies with Part 15 of the FCC Rules. Operation is subject to the following two conditions: (1) This device may not cause harmful interference, and (2) this device must accept any interference received, including interference that may cause undesired operation

### Industry Canada Statement

This device complies with RSS-210 of the Industry Canada Rules. Operation is subject to the following two conditions:

1) this device may not cause interference and

2) this device must accept any interference, including interference that may cause undesired operation of the device.

Ce dispositif est conforme à la norme CNR-210 d'Industrie Canada applicable aux appareils radio exempts de licence. Son fonctionnement est sujet aux deux conditions suivantes: (1) le dispositif ne doit pas produire de brouillage préjudiciable, et (2) ce dispositif doit accepter tout brouillage reçu, y compris un brouillage susceptible de provoquer un fonctionnement indésirable.

### 台灣使用注意事項:

經型式認證合格之低功率射頻電機,非經許可,公司、商號或使用者均不得擅自變更頻率、加大功 率或變更原設計之特性及功能。

低功率射頻電機之使用不得影響飛航安全及干擾合法通信;經發現有干擾現象時,應立即停用,並 改善至無干擾時方得繼續使用。前項合法通信,指依電信法規定作業之無線電通信。低功率射頻電 機須忍受合法通信或工業、科學及醫療用電波輻射性電機設備之干擾